# **QUCM SEAbus**

## Installation and Programming Manual

This Manual describes the QUCM application for interfacing Siemens SEAbus devices to a POWERLOGIC system.

Effective: 03 July, 2001

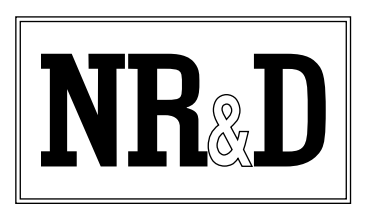

Niobrara Research & Development Corporation P.O. Box 3418 Joplin, MO 64803 USA

Telephone: (800) 235-6723 or (417) 624-8918 Facsimile: (417) 624-8920 www.niobrara.com POWERLOGIC, SY/MAX, and Square D are registered trademarks of Square D Company.

ACCESS, Isolated Multi-Drop Converter, SEAbus, SEAbus Plus, 4700 Power Meter, 4720 Power Meter, 4300 Power Meter, ISGS, S7-I/O, SCOR, Satic Trip III, Sentron, and SAMMS are trademarks of Siemens Energy & Automation, Inc.

Subject to change without notice.

© Niobrara Research & Development Corporation 2000, 2001. All Rights Reserved.

## Contents

| 1 | Introduction                            | 5                                      |
|---|-----------------------------------------|----------------------------------------|
|   |                                         |                                        |
| 2 | Installation                            | 7                                      |
|   | Module Installation                     | 7                                      |
|   | Software Installation                   | 7                                      |
|   | Serial Connections to the QUCM-S        | 7                                      |
|   | Port 1 to DDC2I                         | 7                                      |
|   | Port 1 to Isolated Multi-Drop Converter |                                        |
|   | Port 2 to the Personal Computer         |                                        |
|   | Loading the Applications into the QUCM  | 9                                      |
|   | SEAbus Device Register Lists            |                                        |
|   | Model 4300 Power Meter                  |                                        |
|   | Model 4700 Power Meter                  |                                        |
|   | Model 4720 Power Meter                  |                                        |
|   | ISGS                                    |                                        |
|   | SAMMS                                   |                                        |
|   | SCOR                                    | 23                                     |
|   | Static Trip III                         | 25                                     |
|   | SB Energy-Comm                          |                                        |
|   |                                         |                                        |
| 3 | Web Server                              |                                        |
|   | Main Page                               | 33                                     |
|   | Actual Data Page                        | 34                                     |
|   | Configure OUCM                          | 35                                     |
|   | Add Device                              | 37                                     |
|   | Serial Port Configuration               | 38                                     |
|   | Save Settings to FLASH                  | 39                                     |
|   | Statistics Page                         | 39                                     |
|   | Statistics Fage                         |                                        |
| 4 | FTP Server                              |                                        |
|   | Example Login DIP and "get"             | 41                                     |
|   | Example Login, DIK, and get             |                                        |
| 5 | Fxamples                                | 12                                     |
| - |                                         | ······································ |

| Example 1 |                                         |                   | 43 |
|-----------|-----------------------------------------|-------------------|----|
| Example 1 | • • • • • • • • • • • • • • • • • • • • | ••••••••••••••••• |    |

| 6 | Troubleshooting | 47 |
|---|-----------------|----|
|   | Module Lights   |    |
|   | User Lights     |    |

## Figures

| Figure 2-1 QUCM-S to RS-232 DTE Port (25-pin) (MM4 Cable)    | 8  |
|--------------------------------------------------------------|----|
| Figure 2-2 QUCM-SE Layout                                    | 8  |
| Figure 2-3 QUCM-SE to RS-232 PC DCE Port (9-pin) (MM1 Cable) | 9  |
| Figure 3-1 Main Web Page                                     | 34 |
| Figure 3-2 Web Server Actual Data Page                       | 35 |
| Figure 3-3 Enter Password Page                               | 36 |
| Figure 3-4 Configuration Page                                | 37 |
| Figure 3-5 Add Device Page                                   | 38 |
| Figure 3-6 Serial Port Page                                  | 39 |
| Figure 3-7 Statistics Web Page                               | 40 |
| Figure 5-1 Network Example                                   | 44 |
| Figure 5-2 Example 1 Configuration Screen                    | 45 |
|                                                              |    |

## Tables

| Table 2-1    4300 Power Meter Register List                                                                                                    | 11                                        |
|----------------------------------------------------------------------------------------------------|-------------------------------------------|
| Table 2-2    4700 Power Meter Register List                                                                                                    | 12                                        |
| Table 2-3 4700 Power Meter Minimum Values Register List                                                                                                    | 13                                        |
| Table 2-4 4700 Power Meter Maximum Values Register List                                                                                                    | 14                                        |
| Table 2-5 4720 Power Meter Register List                                                                                                    | 15                                        |
| Table 2-6 4720 Power Meter Minimum Register List                                                                                                    | 16                                        |
| Table 2-7 4720 Power Meter Maximum Register List                                                                                                    | 16                                        |
| Table 2-8 ISGS Register List                                                                                                    | 17                                        |
| Table 2-9 ISGS Minimum Values Register List                                                                                                    | 19                                        |
| Table 2-10 ISGS Msximum Values Register List                                                                                                    |                                           |
| Table 2-11 SAMMS Register List                                                                                                    | 21                                        |
|                                                                                                    |                                           |
| Table 2-12 SCOR Register List                                                                                                    | 23                                        |
| Table 2-12 SCOR Register List         Table 2-13                                                                                                    |                                           |
| Table 2-12 SCOR Register List         Table 2-13         Table 2-14 Static Trip III Register List                                                                                                    | 23<br>Write\$329><br>25                   |
| Table 2-12 SCOR Register List         Table 2-13         Table 2-14 Static Trip III Register List         Table 2-15 Static Trip III Minimum Values Register List                                                                                                    |                                           |
| Table 2-12 SCOR Register List         Table 2-13         Table 2-14 Static Trip III Register List         Table 2-15 Static Trip III Minimum Values Register List         Table 2-16 Static Trip III Maximum Values Register List                                                                                                    | 23<br>Write\$329><br>25<br>26<br>27       |
| Table 2-12SCOR Register ListTable 2-13Table 2-14Static Trip III Register ListTable 2-15Static Trip III Minimum Values Register ListTable 2-16Static Trip III Maximum Values Register ListTable 2-17SB Energy-Comm Register List                                                                                                    | 23<br>Write\$329><br>25<br>26<br>27<br>28 |
| Table 2-12SCOR Register ListTable 2-13Table 2-14Static Trip III Register ListTable 2-15Static Trip III Minimum Values Register ListTable 2-16Static Trip III Maximum Values Register ListTable 2-17SB Energy-Comm Register ListTable 2-18SB Energy-Comm Continued                                                                                                    |                                           |
| Table 2-12SCOR Register ListTable 2-13                                                                                                    |                                           |
| Table 2-12SCOR Register ListTable 2-13Table 2-14Static Trip III Register ListTable 2-15Static Trip III Minimum Values Register ListTable 2-16Static Trip III Maximum Values Register ListTable 2-17SB Energy-Comm Register ListTable 2-18SB Energy-Comm ContinuedTable 2-19SB Energy-Comm Maximum Values Register ListTable 2-20SB Energy-Comm Minimum Values Register List                                 |                                           |
| Table 2-12 SCOR Register ListTable 2-13Table 2-14 Static Trip III Register ListTable 2-15 Static Trip III Minimum Values Register ListTable 2-16 Static Trip III Maximum Values Register ListTable 2-17 SB Energy-Comm Register ListTable 2-18 SB Energy-Comm ContinuedTable 2-19 SB Energy-Comm Maximum Values Register ListTable 2-20 SB Energy-Comm Minimum Values Register ListTable 2-11 Module Lights |                                           |

# Introduction

1

The Niobrara QUCM is a TSX Quantum<sup>®</sup> compatible module that is capable of running multiple applications for performing communication translations between serial protocols. This document covers an application that places Siemens SEAbus<sup>TM</sup> and SEAbus Plus<sup>TM</sup> devices on a Square D POWERLOGIC<sup>®</sup> network as Modbus/TCP compatible devices. This setup allows existing Siemens equipment to be integrated into the POWERLOGIC System Manager Software system via Modbus/TCP Ethernet.

Two applications are required to be loaded into the QUCM: app1.qcm is the SEAbus serial driver and Modbus/TCP server, app2.qcm is the web server used for configuration and data display. Both of these applications must be running for the system to properly perform.

Port 1 of the QUCM is to be connected to an RS-232 to 2-wire RS-485 converter to provide the interface to the SEAbus network. The QUCM-LE may directly support the 2-wire RS-485 network if set to RS-485 mode; an NR&D BB85 adapter is suggested for the 2-wire connection. Up to 100 SEAbus devices may be configured within the QUCM for access through port 1 and/or port 2. The QUCM supports most SEAbus devices including 4300<sup>TM</sup> Power Meters, 4700<sup>TM</sup> Power Meters, SCOR<sup>TM</sup> Relays, ISGS<sup>TM</sup>, SAMMS<sup>TM</sup>, Statis Trip III<sup>TM</sup>, and SB Energy-Comm<sup>TM</sup> Breakers. These devices are accessed via Modbus/TCP by selecting the Destination Index assigned to each slave (1-100).

Port 2 may be configured as a combination PNIM/Modbus RTU master to support a string of PowerLogic and/or Modbus RTU slaves. Up to 32 slaves may attached to the QUCM. They must be assigned unique drop numbers between 1 and 32. These devices are accessed by Modbus/TCP Destintion Indices 101 through 132.

Port 2 may also be configured as a SEAbus Slave port so another SEAbus master may be connected to the QUCM and poll the devices along with the QUCM itself.

A Modicon two (or more) slot Quantum rack and appropriate Quantum power supply is needed for mounting the QUCM.

The SMS server is connected to the QUCM via Modbus/TCP Ethernet. The QUCM-SE will support up to 6 simultaneous Modbus/TCP clients for access to the SEAbus data and PowerLogic/Modbus data.

# Installation

Ζ

#### **Module Installation**

1 Mount the QUCM in an available slot in the register rack. Secure the screw at the bottom of the module.

#### **Software Installation**

The application files for the QUCM are included in the SEAbus.ZIP file. This file must be unzipped using PKUNZIP.EXE. A copy of PKUNZIP is included on the standard NR&D software disk and is also available at www.niobrara.com. The latest version of the SEAbus.ZIP file is located at

ftp://ftp.niobrara.com/qucm/seabus/seabus.zip

or

http://www.niobrara.com/ftp/qucm/seabus/seabus.zip

The latest version of this document in pdf format is located at:

fttp://ftp.niobrara.com/qucm/seabus/seabus.pdf

or

http://www.niobrara.com/ftp/qucm/seabus.pdf

The SEAbus communications protocol is available from Siemens at:

www.sea.siemens.com/access

### Serial Connections to the QUCM-S

#### Port 1 to DDC2I

Port 1 of the QUCM-SE is RS-232 while the SEAbus devices are 2-wire RS-485. The Niobrara DDC2I may be used to connect up to 32 SEAbus devices to a single port of the QUCM-SE. Use a straight-through cable such as the Niobrara MM0 between the QUCM and the DDC2I. The DDC2I will be powered by the QUCM so the external power supply is not needed. Set all 6 DIP switches on the DDC2I ON; this will set it to 2-wire, Slave, with bias and termination. Connect the RX+ connector on the

DDC2I to all of the (+) connections on the SEAbus devices. Connect the RX- connector on the DDC2I to all of the (-) connections on the SEAbus devices. Connect the Shield of the DDC2I to the Shields on the slaves.

#### Port 1 to Isolated Multi-Drop Converter

The Siemens Isolated Multi-Drop<sup>TM</sup> Converter may be used to connect a large number of SEAbus devices to a single QUCM-SE serial port.. Set the TX Control switches to RTS and MAN. Set the Baud Rate to match the connected devices. Use the Niobrara MM4 cable to connect the QUCM-SE to the Converter (See Figure 2-1).

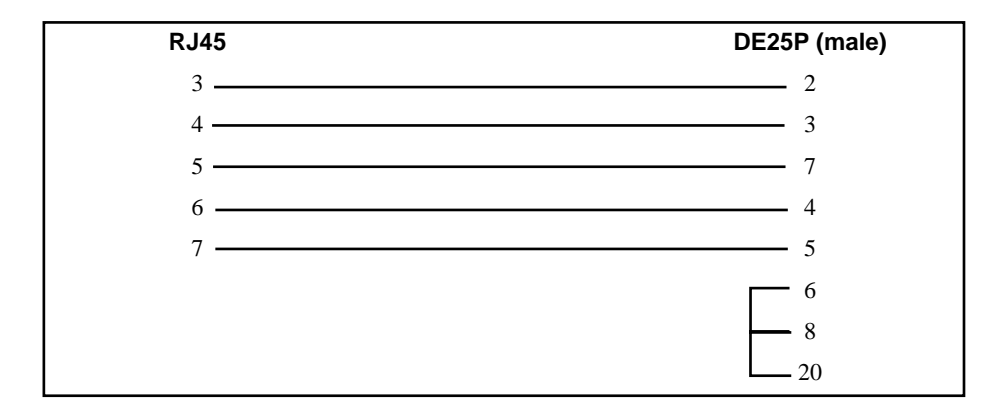

Figure 2-1 QUCM-S to RS-232 DTE Port (25-pin) (MM4 Cable)

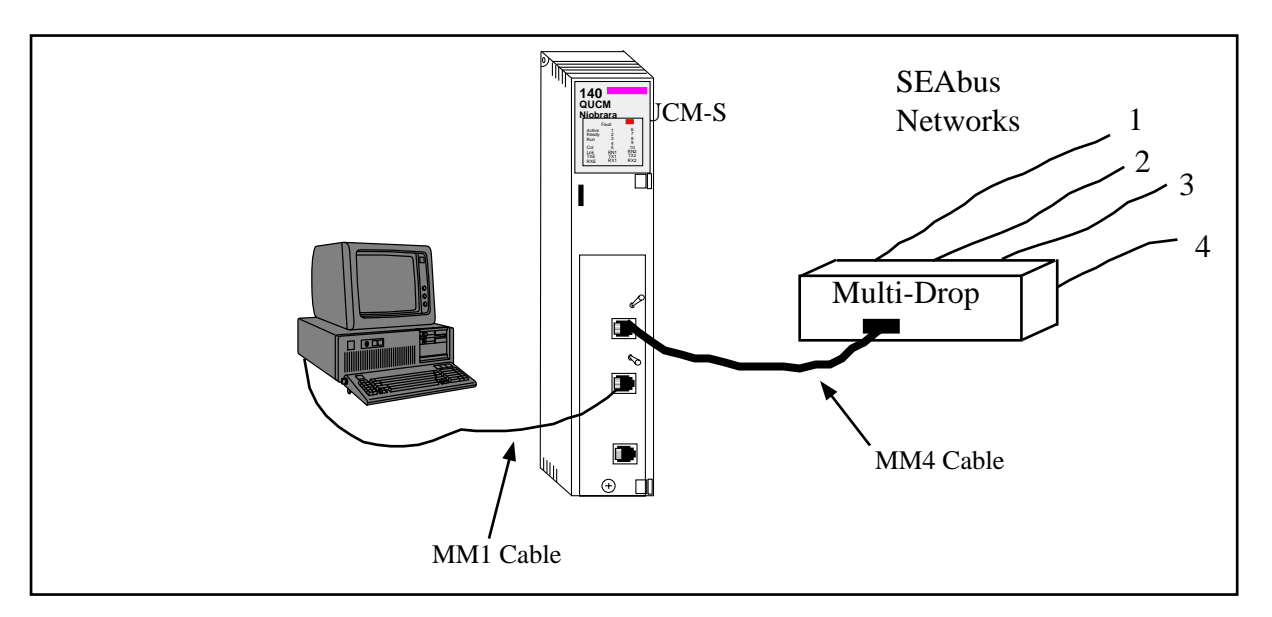

Figure 2-2 QUCM-SE Layout

#### Port 2 to the Personal Computer

A physical connection must be made from the personal computer to the QUCM in order to download the applications. This link may be a serial connection from a COM port on the personal computer to the RS-232 port on the QUCM-S. The Niobrara MM1 cable may be used for this connection. This cable is shown in Figure 2-3.

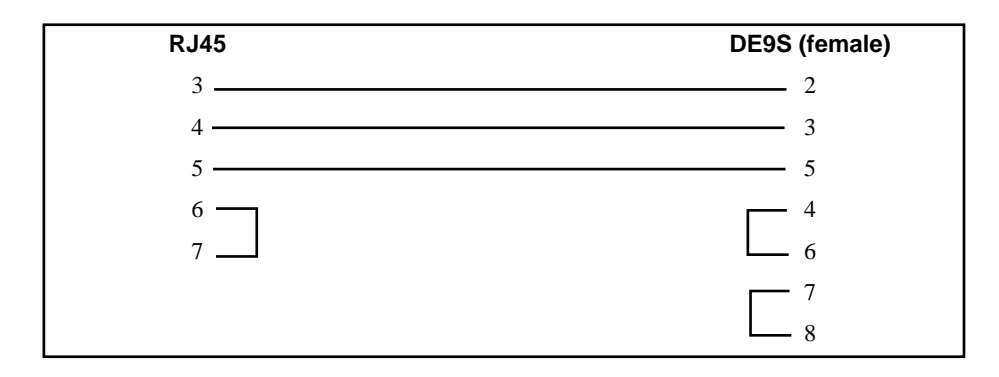

#### Figure 2-3 QUCM-SE to RS-232 PC DCE Port (9-pin) (MM1 Cable)

### Loading the Applications into the QUCM

The QUCM is rapidly evolving so be sure to upgrade the firmware in the module before loading the latest version of APP1.QCC. Most likely the QCOMPILE.EXE has been updated so be sure to use the newest version. Firmware upload is as follows:

- 1 Remove the module form the rack.
- 2 Move the RUN/LOAD switch on the back of the module to LOAD.
- 3 Replace the module in the rack and apply power.
- 4 Only the 3 light should be on. (The Link and RX E-net lights may be on if the E-net port is connected and there is traffic.)
- 5 Connect the PC to QUCM Port 1 with a MM1 cable.
- 6 From the command line enter

> fwload quemtep.fwl com1:

Be sure to have the colon after the PC's com port name. The download will only take a few minutes and will inform when finished.

- 7 Remove the module from the rack and change the switch back to RUN.
- 8 It is a good idea to press the RESET button after a firmware change.

It is recommended to use the Ethernet capabilities of QLOAD to load APP1.QCC and APP2.QCC into the QUCM. Set up the IP parameters of the module by the following method:

- 1 Move Switch 1 to Halt.
- 2 Connect the PC to QUCM Port 1 with a MM1 cable.
- 3 From the command line enter

>zapreg32 com1:9600,e,8,1 255 -b

This will start zapreg32 in Modbus RTU mode to slave address 255. Use the arrow and Page Up/Down keys to move to register 46. The IP parameters are shown below for a unit with the IP = 206.223.51.150 subnet Mask = 255.255.255.0, Default Gate = 206.223.51.1, Modbus/TCP port number = 503, Telnet Port number = 24:

Register Description Example (decimal)

| 46 | IP MSByte   | 206                           |
|----|-------------|-------------------------------|
| 47 | IP          | 223                           |
| 48 | IP          | 51                            |
| 49 | IP LSByte   | 150                           |
| 50 | SN Mask     | 255                           |
| 51 | SN Mask     | 255                           |
| 52 | SN Mask     | 255                           |
| 53 | SN Mask     | 0                             |
| 54 | Def. Gate   | 206                           |
| 55 | Def. Gate   | 223                           |
| 56 | Def. Gate   | 51                            |
| 57 | Def. Gate   | 1                             |
| 58 | TCP Contro  | ol 7 (leave this at 7)        |
| 59 | Reserved    | 0                             |
| 60 | Reserved    | 0                             |
| 61 | Reserved    | 0                             |
| 62 | TCP backst  | ep 100 (leave this at 100)    |
| 63 | Modbus Po   | rt 503 (this defaults to 502) |
| 64 | Telnet Port | 24 (this defaults to 23)      |
| 65 | Quiet Time  | r 900 (leave this at 900)     |
| 66 | Clients     | -1 (leave this at -1)         |

- 4 After entering the IP parameters, attempt to ping the module to verify the settings. > ping 206.223.51.150
- 5 Verify a connection to the internal Modbus/TCP server with zapreg32. > zapreg32 206.223.51.150:503 255

Should connect to the QUCM on port 503 with Destination index 255.

6 Load the APP1 file with qload.

> qload 1 app1 206.223.51.150:503 -a

Will load the file into application 1's flash and set the program to automatically start on power-up.

7 Load the APP2 file with qload.

> qload 2 app2 206.223.51.150:503 -a

Will load the file into application 2's flash and set the program to automatically start on power-up.

- 8 Place Switch 1 in RUN. The RN1 light should come on and light 1 will probably blink rapidly.
- 9 Place Switch 2 in RUN. The RN2 light should come on.

Configure the application by connecting a web broswer to the IP address of the QUCM-SE

#### **SEAbus Device Register Lists**

The data from the SEAbus devices is presented as Modbus Holding Registers (4x). Modbus function codes 03, 100, 06, and 16 are supported for reading and writing this data. Register 4 is the only register that may be written and it is a bit-map for clearing accumulated counters.

Most data is presented as signed 16-bit integers. Values with two holding registers are 32-bit integers where the first register is bits 0-15 and the second register is bits 16-31.

Power Factor is stored in standard POWERLOGIC format with an implied 3 decimal places and the sign bit signaling the leading/lagging.

#### Model 4300 Power Meter

| Modbus/TCP<br>Register | Discription              | Notes                                              |
|------------------------|--------------------------|----------------------------------------------------|
| 1                      | SEAbus Device Type       | 1 = 4300 Power Meter                               |
| 2                      | SEAbus Plus Address      |                                                    |
| 3                      | Reset KWH, Max<br>Demand | bit 0 = reset KW hours<br>bit 1 = reset Max Demand |
| 4                      | Power Factor             | POWERLOGIC standard format                         |
| 5,6                    | Voltage A-N              |                                                    |
| 7,8                    | Voltage B-N              |                                                    |
| 9,10                   | Voltage C-N              |                                                    |
| 11,12                  | Avg. L-N Voltage         |                                                    |
| 13,14                  | Voltage A-B              |                                                    |
| 15,16                  | Voltage B-C              |                                                    |
| 17,18                  | Voltage C-A              |                                                    |
| 19,20                  | Avg. L-L Voltage         |                                                    |
| 21,22                  | KW                       |                                                    |
| 23,24                  | KW Demand                |                                                    |
| 25,26                  | Max. KW Demand           |                                                    |
| 27,28                  | KW hours                 |                                                    |
| 29                     | Current A                |                                                    |
| 30                     | Current B                |                                                    |
| 31                     | Current C                |                                                    |
| 32                     | Avg. Current             |                                                    |
| 33                     | Frequency                | times 10                                           |
| 34,35                  | KVA                      |                                                    |
| 36,37                  | KVAR                     |                                                    |

Table 2-14300 Power Meter Register List

#### Model 4700 Power Meter

| Modbus/TCP<br>Register | Discription                  | Notes                                              |
|------------------------|------------------------------|----------------------------------------------------|
| 1                      | SEAbus Device Type           | 2 = 4700 Power Meter                               |
| 2                      | SEAbus Address               |                                                    |
| 3                      | Reset KWH, Max Demand        | bit 0 = reset KW hours<br>bit 1 = reset Max Demand |
| 4,5                    | Voltage A-N                  |                                                    |
| 6,7                    | Voltage B-N                  |                                                    |
| 8,9                    | Voltage C-N                  |                                                    |
| 10,11                  | Avg. Voltage L-N             |                                                    |
| 12,13                  | Voltage A-B                  |                                                    |
| 14,15                  | Voltage B-C                  |                                                    |
| 16,17                  | Voltage C-A                  |                                                    |
| 18,19                  | Avg. Voltage L-L             |                                                    |
| 20                     | Current A                    |                                                    |
| 21                     | Current B                    |                                                    |
| 22                     | Current C                    |                                                    |
| 23                     | Avg. Current                 |                                                    |
| 24                     | Current Input                |                                                    |
| 25,16                  | KW A-B                       |                                                    |
| 27,28                  | KW B-C                       |                                                    |
| 29,30                  | KW C-A                       |                                                    |
| 31,32                  | KW Total                     |                                                    |
| 33,34                  | KVA A-B                      |                                                    |
| 35,36                  | KVA B-C                      |                                                    |
| 37,38                  | KVA C-A                      |                                                    |
| 39,40                  | KVA Total                    |                                                    |
| 41,42                  | KVAR A-B                     |                                                    |
| 43,44                  | KVAR B-C                     |                                                    |
| 45,46                  | KVAR C-A                     |                                                    |
| 47,48                  | KVAR Total                   |                                                    |
| 49,50                  | KW Demand                    |                                                    |
| 51                     | Power Factor                 | POWERLOGIC format                                  |
| 52                     | Frequency                    | times 10                                           |
| 53,54                  | Aux. Voltage                 |                                                    |
| 55                     | Current Demand               |                                                    |
| 56,57                  | KW Hours Forward             |                                                    |
| 58,59                  | KW Hours Reverse             |                                                    |
| 60,61                  | KVAR Hours Forward           |                                                    |
| 62,63                  | Alarm Status Bits            |                                                    |
| 64                     | Alarm Event Counter          |                                                    |
| 65,66,67,68            | Alarm Discrete Input Counter |                                                    |
| 67,70                  | KVAR Hours Reverse           |                                                    |

 Table 2-2
 4700 Power Meter Register List

| Modbus/TCP<br>Register | Discription           | Notes                      |
|------------------------|-----------------------|----------------------------|
| 71,72                  | Min. Voltage A-N      |                            |
| 73,74                  | Min. Voltage B-N      |                            |
| 75,76                  | Min. Voltage C-N      |                            |
| 77,78                  | Min. Avg. Voltage L-N |                            |
| 79,80                  | Min. Voltage A-B      |                            |
| 81,82                  | Min. Voltage B-C      |                            |
| 83,84                  | Min. Voltage C-A      |                            |
| 85,86                  | Min. Avg. Voltage L-L |                            |
| 87                     | Min. Current A        |                            |
| 88                     | Min. Current B        |                            |
| 89                     | Min. Current C        |                            |
| 90                     | Min. Avg. Current     |                            |
| 91,92                  | Min. KW Total         |                            |
| 93,94                  | Min. KVA Total        |                            |
| 95,96                  | Min. KVAR Total       |                            |
| 97,98                  | Min. KW Demand        |                            |
| 99                     | Min. Power Factor     | POWERLOGIC standard format |
| 100                    | Min. Frequency        | times 10                   |
| 101,102                | Min. Aux. Voltage     |                            |
| 103                    | Min. Current Demand   |                            |
| 104                    | Min. Current Input    |                            |

Table 2-3 4700 Power Meter Minimum Values Register List

| Modbus/TCP<br>Register | Discription           | Notes                      |
|------------------------|-----------------------|----------------------------|
| 105,106                | Max. Voltage A-N      |                            |
| 107,108                | Max. Voltage B-N      |                            |
| 109,110                | Max. Voltage C-N      |                            |
| 111,112                | Max. Avg. Voltage L-N |                            |
| 113,114                | Max. Voltage A-B      |                            |
| 115,116                | Max. Voltage B-C      |                            |
| 117,118                | Max. Voltage C-A      |                            |
| 119,120                | Max. Avg. Voltage L-L |                            |
| 121                    | Max. Current A        |                            |
| 122                    | Max. Current B        |                            |
| 123                    | Max. Current C        |                            |
| 124                    | Max. Avg. Current     |                            |
| 125,126                | Max. KW Total         |                            |
| 127,128                | Max. KVA Total        |                            |
| 129,130                | Max. KVAR Total       |                            |
| 131,132                | Max. KW Demand        |                            |
| 133                    | Max. Power Factor     | POWERLOGIC standard format |
| 134                    | Max. Frequency        | times 10                   |
| 135,136                | Max. Aux. Voltage     |                            |
| 137                    | Max. Current Demand   |                            |
| 138                    | Max. Current Input    |                            |

Table 2-4 4700 Power Meter Maximum Values Register List

## Model 4720 Power Meter

| Table 2-5 | 4720 Power Meter Register L | ist |
|-----------|-----------------------------|-----|
|           | TECT ONCI MOLET REGISTER E  | 101 |

| Modbus/TCP<br>Register | Discription           | Notes                                                    |
|------------------------|-----------------------|----------------------------------------------------------|
| 1                      | SEAbus Device Type    | 8 = 4700 Power Meter                                     |
| 2                      | SEAbus Address        |                                                          |
| 3                      | Reset KWH, Max Demand | bit 0 = reset KW hours<br>bit 1 = reset Min/Max & Demand |
| 4,5                    | Average Voltage L-N   |                                                          |
| 6,7                    | Voltage A-N           |                                                          |
| 8,9                    | Voltage B-N           |                                                          |
| 10,11                  | Voltage C-N           |                                                          |
| 12,13                  | Average Voltage L-L   |                                                          |
| 14,15                  | Voltage A-B           |                                                          |
| 16,17                  | Voltage B-C           |                                                          |
| 18,19                  | Voltage C-A           |                                                          |
| 20,21                  | Average Current       |                                                          |
| 22,23                  | Current A             |                                                          |
| 24,25                  | Current B             |                                                          |
| 26,27                  | Current C             |                                                          |
| 28,29                  | Current N             |                                                          |
| 30,31                  | kW Demand             |                                                          |
| 32,33                  | kW Total              |                                                          |
| 34,35                  | kW A                  |                                                          |
| 36,37                  | kW B                  |                                                          |
| 38,39                  | kW C                  |                                                          |
| 40,41                  | kVAR Total            |                                                          |
| 42,43                  | kVAR A                |                                                          |
| 44,45                  | kVAR B                |                                                          |
| 46,47                  | kVAR C                |                                                          |
| 48,49                  | kVA Total             |                                                          |
| 50,51                  | kVA A                 |                                                          |
| 52,53                  | kVA B                 |                                                          |
| 54,55                  | kVA C                 |                                                          |
| 56                     | Power Factor Total    | POWERLOGIC format                                        |
| 57                     | Power Factor A        | POWERLOGIC format                                        |
| 58                     | Power Factor B        | POWERLOGIC format                                        |
| 59                     | Power Factor C        | POWERLOGIC format                                        |
| 60                     | Frequency             | times 100                                                |
| 61,62                  | kW Hours              |                                                          |
| 63,64                  | kVAR Hours            |                                                          |
| 65,66                  | kVA Hours             |                                                          |

| Modbus/TCP<br>Register | Discription             | Notes             |
|------------------------|-------------------------|-------------------|
| 71,72                  | Min. Voltage A-N        |                   |
| 73,74                  | Min. Voltage B-N        |                   |
| 75,76                  | Min. Voltage C-N        |                   |
| 77,78                  | Min. Voltage A-B        |                   |
| 79,80                  | Min. Voltage B-C        |                   |
| 81,82                  | Min. Voltage C-A        |                   |
| 83,84                  | Min. Current A          |                   |
| 85,86                  | Min. Current B          |                   |
| 87,88                  | Min. Current C          |                   |
| 89,90                  | Min. Current N          |                   |
| 91,92                  | Min. kW Demand          |                   |
| 93,94                  | Min. kW Total           |                   |
| 95,96                  | Min. kVAR Total         |                   |
| 97,98                  | Min. kVA Total          |                   |
| 99                     | Min. Power Factor Total | POWERLOGIC format |
| 100                    | Min. Frequency          | times 100         |

 Table 2-6
 4720 Power Meter Minimum Register List

Table 2-74720 Power Meter Maximum Register List

| Modbus/TCP<br>Register | Discription             | Notes             |  |
|------------------------|-------------------------|-------------------|--|
| 71,72                  | Max. Voltage A-N        |                   |  |
| 73,74                  | Max. Voltage B-N        |                   |  |
| 75,76                  | Max. Voltage C-N        |                   |  |
| 77,78                  | Max. Voltage A-B        |                   |  |
| 79,80                  | Max. Voltage B-C        |                   |  |
| 81,82                  | Max. Voltage C-A        |                   |  |
| 83,84                  | Max. Current A          |                   |  |
| 85,86                  | Max. Current B          |                   |  |
| 87,88                  | Max. Current C          |                   |  |
| 89,90                  | Max. Current N          |                   |  |
| 91,92                  | Max. kW Demand          |                   |  |
| 93,94                  | Max. kW Total           |                   |  |
| 95,96                  | Max. kVAR Total         |                   |  |
| 97,98                  | Max. kVA Total          |                   |  |
| 99                     | Max. Power Factor Total | POWERLOGIC format |  |
| 100                    | Max. Frequency          | times 100         |  |

#### ISGS

Table 2-8 ISGS Register List

| Modbus/TCP<br>Register | Discription          | Notes                                                                                                    |
|------------------------|----------------------|----------------------------------------------------------------------------------------------------|
| 1                      | SEAbus Device Type   | 3 = ISGS                                                                                                    |
| 2                      | SEAbus Slave Address |                                                                                                    |
| 3                      | Reset KW, Min/Max    |                                                                                                    |
| 4                      | Input Status         | bit 0, breaker position: 0=closed, 1=open<br>bit 1, trip solenoid status: 0=ok, 1=error<br>bit 2, trip source impedance: 0=ok, 1=error<br>bit 3, breaker position error: 0=ok, 1=error<br>bit 4, BI1 status: 0=inactive, 1=active<br>bit 5, BI2 status: 0=inactive, 1=active<br>bit 6, BI3 status: 0=inactive, 1=active<br>bit 7, BI4 status: 0=inactive, 1=active |
| 5                      | Output Status        | bit 0, relay fail asserted: 0=no, 1=yes<br>bit 1, device in pickup: 0=no, 1=yes<br>bit 2, relay trip LED: 0=ok, 1=error<br>bit 3, TRIP 1 status: 0=inactive 1=active<br>bit 4, TRIP 2 status: 0=inactive, 1=active<br>bit 5, TRIP 3 Status: 0=inactive, 1=active<br>bit 6, BO1 status: 0=inactive, 1=active<br>bit 7, BO2 status: 0=inactive, 1=active             |
| 6                      | Log Status           | bit 0, max log changed since last check: 0=no, 1=yes<br>bit 1, min log changed since last check: 0=no, 1=yes<br>bit 2, events in event log: 0=no, 1=yes                                                                                                    |
| 7                      | Current A            |                                                                                                    |
| 8                      | Current B            |                                                                                                    |
| 9                      | Current C            |                                                                                                    |
| 10                     | Current N            |                                                                                                    |
| 11                     | Avg. Current         |                                                                                                    |
| 12                     | Demand Current A     |                                                                                                    |
| 13                     | Demand Current B     |                                                                                                    |
| 14                     | Demand Current C     |                                                                                                    |
| 15                     | Avg. Demand Current  |                                                                                                    |
| 16                     | Reserved             |                                                                                                    |
| 17,18                  | Voltage A-N          |                                                                                                    |
| 19,20                  | Voltage B-N          |                                                                                                    |
| 21,22                  | Voltage C-N          |                                                                                                    |
| 23,24                  | Avg. Voltage L-N     |                                                                                                    |
| 25,26                  | Voltage A-B          |                                                                                                    |
| 27,28                  | Voltage B-C          |                                                                                                    |
| 29,30                  | Voltage C-A          |                                                                                                    |
| 31,32                  | Avg. Voltage L-L     |                                                                                                    |
| 33,34                  | KVA                  |                                                                                                    |
| 35,36                  | KW                   |                                                                                                    |
| 37,38                  | KW Demand            |                                                                                                    |
| 39,40                  | KW hours             |                                                                                                    |
| 41,42                  | KVAR                 |                                                                                                    |
| 43,44                  | KVAR Hours           |                                                                                                    |

| 45 | Power Factor | POWERLOGIC standard format |
|----|--------------|----------------------------|
| 46 | Frequency    | times 10                   |
| 47 | Voltage THD  | times 100                  |
| 48 | Current THD  | times 100                  |

#### Table 2-9 ISGS Minimum Values Register List

| Modbus/TCP<br>Register | Discription              | Notes                      |
|------------------------|--------------------------|----------------------------|
| 49                     | Min. Current A           |                            |
| 50                     | Min. Current B           |                            |
| 51                     | Min. Current C           |                            |
| 52                     | Min. Current N           |                            |
| 53                     | Min. Avg. Current        |                            |
| 54                     | Min. Demand Current A    |                            |
| 55                     | Min. Demand Current B    |                            |
| 56                     | Min. Demand Current C    |                            |
| 57                     | Min. Avg. Demand Current |                            |
| 58,59                  | Min. Voltage A-N         |                            |
| 60,61                  | Min. Voltage B-N         |                            |
| 62,63                  | Min. Voltage C-N         |                            |
| 64,65                  | Min. Avg. Voltage L-N    |                            |
| 66,67                  | Min. Voltage A-B         |                            |
| 68,69                  | Min. Voltage B-C         |                            |
| 70,71                  | Min. Voltage C-A         |                            |
| 72,73                  | Min. Avg. Voltage L-L    |                            |
| 74,75                  | Min. KVA                 |                            |
| 76,77                  | Min. KW                  |                            |
| 78,79                  | Min KW Demand            |                            |
| 80,81                  | Min. KVAR                |                            |
| 82                     | Min. Power Factor        | POWERLOGIC standard format |
| 83                     | Min. Frequency           | times 10                   |
| 84                     | Min. Voltage THD         | times 100                  |
| 85                     | Min. Current THD         | times 100                  |

| Modbus/TCP<br>Register | Discription              | Notes                      |  |  |
|------------------------|--------------------------|----------------------------|--|--|
| 86                     | Max. Current A           |                            |  |  |
| 87                     | Max. Current B           |                            |  |  |
| 88                     | Max. Current C           |                            |  |  |
| 89                     | Max. Current N           |                            |  |  |
| 90                     | Max. Avg. Current        |                            |  |  |
| 91                     | Max. Demand Current A    |                            |  |  |
| 92                     | Max. Demand Current B    |                            |  |  |
| 93                     | Max. Demand Current C    |                            |  |  |
| 94                     | Max. Avg. Demand Current |                            |  |  |
| 95,96                  | Max. Voltage A-N         |                            |  |  |
| 97,98                  | Max. Voltage B-N         |                            |  |  |
| 99,100                 | Max. Voltage C-N         |                            |  |  |
| 101,102                | Max. Avg. Voltage L-N    |                            |  |  |
| 103,104                | Max. Voltage A-B         |                            |  |  |
| 105,106                | Max. Voltage B-C         |                            |  |  |
| 107,108                | Max. Voltage C-A         |                            |  |  |
| 109,110                | Max. Avg. Voltage L-L    |                            |  |  |
| 111,112                | Max. KVA                 |                            |  |  |
| 113,114                | Max. KW                  |                            |  |  |
| 115,116                | Max KW Demand            |                            |  |  |
| 117,118                | Max. KVAR                |                            |  |  |
| 119                    | Max. Power Factor        | POWERLOGIC standard format |  |  |
| 120                    | Max. Frequency           | times 10                   |  |  |
| 121                    | Max. Voltage THD         | times 100                  |  |  |
| 122                    | Max. Current THD         | times 100                  |  |  |

Table 2-10 ISGS Msximum Values Register List

#### SAMMS

Table 2-11 SAMMS Register List

| Modbus/TCP<br>Register | Discription                           | Notes                                                                                                    |
|------------------------|---------------------------------------|----------------------------------------------------------------------------------------------------|
| 1                      | SEAbus Device Type                    | 4 = SAMMS                                                                                                    |
| 2                      | SEAbus Slave Address                  |                                                                                                    |
| 3                      | Reset KW, Min/Max                     |                                                                                                    |
| 4,5                    | Last Trip Current                     |                                                                                                    |
| 6                      | Motor Elasped Running Time            |                                                                                                    |
| 7                      | Number of Motor Starts                |                                                                                                    |
| 8                      | Number of Overload Trips              |                                                                                                    |
| 9                      | Time to Restart                       |                                                                                                    |
| 10                     | Thermal Memory                        |                                                                                                    |
| 11                     | Flashing LED Status                   | bit 1 Ground fault LED: 0=off, 1=flashing<br>bit 3 External trip LED: 0=off, 1=flashing<br>bit 4 Phase unbalance LED: 0=off, 1=flashing<br>bit 5 Overload trip LED: 0=off, 1=flashing<br>bit 7 Impending trip LED: 0=off, 1=flashing                                                                                                    |
| 12                     | LED and Contactor Status              | bit 0 Contactor 3: 0=off, 1=on<br>bit 1 Ground fault LED: 0=off, 1=on<br>bit 2 CPU fault LED: 0=off, 1=on<br>bit 3 External trip LED: 0=off, 1=on<br>bit 4 Phase unbalance LED: 0=off, 1=on<br>bit 5 Overload trip LED: 0=off, 1=on<br>bit 6 Imcomplete sequence LED: 0=off, 1=on<br>bit 7 Impending trip LED: 0=off, 1=on<br>bit 8 Contactor 2: 0=off, 1=on<br>bit 9 Contactor 1: 0=off, 1=on<br>bit 10 Auto LED: 0=off, 1=on<br>bit 11 Off LED: 0=off, 1=on<br>bit 12 Hand LED: 0=off, 1=on<br>bit 13 Reverse/High/Left LED: 0=off, 1=on<br>bit 14 Forward/Low/Right/Run/On: 0=off, 1=on<br>bit 15 Stop/Off LED: 0=off, 1=on |
| 13                     | NEMA size in effect                   | low voltage: 1=1A, 2=1B, 3=1C, 4=2A, 5=2B,<br>6=3, 7=4, 8=5, 9=6<br>medium voltage: 1=H3A, 2=H3B, 3=H3C, 4=H6                                                                                                    |
| 14,15                  | Current A                             |                                                                                                    |
| 16,17                  | Current B                             |                                                                                                    |
| 18,19                  | Current C                             |                                                                                                    |
| 20,21                  | Current G                             |                                                                                                    |
| 22                     | Phase Unbalance                       |                                                                                                    |
| 23                     | Input Status                          | bit 2 Remote Input 4: 0=off, 1=on<br>bit 3 Remote Input 3: 0=off, 1=on<br>bit 4 Remote Input 2: 0=off, 1=on<br>bit 5 Remote Input 1: 0=off, 1=on                                                                                                    |
| 24                     | 5A Current Transformer Ratio for OLR1 |                                                                                                    |
| 25                     | 5A Current Transformer Ratio for OLR2 |                                                                                                    |
| 26                     | Device Type                           |                                                                                                    |
| 27                     | NEMA Size for OLR1                    |                                                                                                    |
| 28                     | NEMA Size for OLR2                    |                                                                                                    |
| 29                     | Full-load Current Setting for OLR1    |                                                                                                    |
| 30                     | Full-load Current Setting for OLR2    |                                                                                                    |

| 31 | Programmable Timer 1 Setting    |  |
|----|---------------------------------|--|
| 32 | Programmable Timer 2 Setting    |  |
| 33 | Process Current Setting         |  |
| 34 | Input Status 1&2                |  |
| 35 | Timer Active and Timeout Status |  |

## SCOR

#### Table 2-12 SCOR Register List

| Modbus/TCP<br>Register | Discription               | Notes                        |
|------------------------|---------------------------|------------------------------|
| 1                      | SEAbus Device Type        | 5 = SCOR                     |
| 2                      | SEAbus Slave Address      |                              |
| 3                      | Reset KW, Min/Max         |                              |
| 4                      | Phase CT Primary Ratio    |                              |
| 5                      | Phase CT Secondary Ratio  |                              |
| 6                      | Ground CT Primary Ratio   |                              |
| 7                      | Ground CT Secondary Ratio |                              |
| 8,9                    | Current A                 |                              |
| 10,11                  | Current B                 |                              |
| 12,13                  | Current C                 |                              |
| 14,15                  | Current N                 |                              |
| 16,17                  | Avg. Current              |                              |
| 18,19                  | Demand 1 Current A        |                              |
| 20,21                  | Demand 1 Current B        |                              |
| 22,23                  | Demand 1 Current C        |                              |
| 24,25,26               | Demand 1 Time             | POWERLOGIC 3 Register Format |
| 27,28                  | Demand 2 Current A        |                              |
| 39,30                  | Demand 2 Current B        |                              |
| 31,32                  | Demand 2 Current C        |                              |
| 33,34,35               | Demand 2 Time             | POWERLOGIC 3 Register Format |
| 36,37                  | Demand 3 Current A        |                              |
| 38,39                  | Demand 3 Current B        |                              |
| 40,41                  | Demand 3 Current C        |                              |
| 42,43,44               | Demand 3 Time             | POWERLOGIC 3 Register Format |
| 45,46                  | Demand 4 Current A        |                              |
| 47,48                  | Demand 4 Current B        |                              |
| 49,50                  | Demand 4 Current C        |                              |
| 51,52,53               | Demand 4 Time             | POWERLOGIC 3 Register Format |
| 54                     | Demand Period             |                              |
| 55,56,57               | Date/Time                 | POWERLOGIC 3 Register Format |
| 58,59,60               | Outage Date/Time          | POWERLOGIC 3 Register Format |

| 61 | Breaker Position/Status | Bit 0 Breaker Status: 0=closed, 1=open     |
|----|-------------------------|--------------------------------------------|
|    |                         | Bit 1 Hardware Write Failure               |
|    |                         | Bit 2 Hardware Read Failure                |
|    |                         | Bit 3 Software Failure                     |
|    |                         | Bit 4 EEPROM Failure                       |
|    |                         | Bit 5 RAM Failure                          |
|    |                         | Bit 6 A/D Failure                          |
|    |                         | Bit 7 RMS Calculation Overflow             |
|    |                         | Bit 8 CAL Calculation Overflow             |
|    |                         | Bit 9 Burdon Resistor Calculation Overflow |
|    |                         | Bit 10 FP CAL constant conversion overflow |
|    |                         | Bit 11 bad sytle number                    |
|    |                         | Bit 12 Instantaneous Relay 1 ON            |
|    |                         | Bit 13 Instantaneous Relay 2 ON            |
|    |                         | Bit 14 Timed Trip Relay 2 ON               |
|    |                         | Bit 15 Breaker Failure                     |
| 62 | Target/LED Status       | Bit 0 Reserved                             |
|    |                         | Bit 1 INST 2 Target                        |
|    |                         | Bit 2 INST 1 Target                        |
|    |                         | Bit 3 Timed Trip Target                    |
|    |                         | Bit 4 Phase A Target                       |
|    |                         | Bit 5 Phase B Target                       |
|    |                         | Bit 6 Phase C Target                       |
|    |                         | Bit 7 N Target                             |
|    |                         | Bit 8 Phase A timing LED                   |
|    |                         | Bit 9 Phase B timing LED                   |
|    |                         | Bit 10 Phase C timing LED                  |
|    |                         | Bit 11 Phase A inhibit                     |
|    |                         | Bit 12 Phase B inhibit                     |
|    |                         | Bit 13 Phase C inhibit                     |
|    |                         | Bit 14 N timing                            |
|    |                         | Bit 15 Status                              |

#### SCOR Min-Msx Values Register List

| Modbus/TCP<br>Register | Discription              | Notes                        |
|------------------------|--------------------------|------------------------------|
| 63,64                  | Max. Current A           |                              |
| 65,66                  | Max. Current B           |                              |
| 67,68                  | Max. Current C           |                              |
| 69,70                  | Max. Current N           |                              |
| 71,72                  | Min. Current A           |                              |
| 73,74                  | Min. Current B           |                              |
| 75,76                  | Min. Current C           |                              |
| 77,78                  | Min. Current N           |                              |
| 79,80,81               | Max. Current A Time/Date | POWERLOGIC 3 Register Format |
| 82,83,84               | Max. Current B Time/Date | POWERLOGIC 3 Register Format |
| 85,86,87               | Max. Current C Time/Date | POWERLOGIC 3 Register Format |
| 88,89,90               | Max. Current N Time/Date | POWERLOGIC 3 Register Format |
| 91,92,93               | Min. Current A Time/Date | POWERLOGIC 3 Register Format |
| 94,95,96               | Min. Current B Time/Date | POWERLOGIC 3 Register Format |
| 97,98,99               | Min. Current C Time/Date | POWERLOGIC 3 Register Format |
| 100,101,102            | Min. Current N Time/Date | POWERLOGIC 3 Register Format |

## Static Trip III

|  | Table 2-13 | Static | Trip |  | Register | List |
|--|------------|--------|------|--|----------|------|
|--|------------|--------|------|--|----------|------|

| Modbus/TCP<br>Register | Discription          | Notes                                                                                                    |
|------------------------|----------------------|----------------------------------------------------------------------------------------------------|
| 1                      | SEAbus Device Type   | 6 = Satic Trip III/CPNX                                                                                                    |
| 2                      | SEAbus Slave Address |                                                                                                    |
| 3                      | Reset Min/Max, KWH   |                                                                                                    |
| 4                      | Current A            |                                                                                                    |
| 5                      | Current B            |                                                                                                    |
| 6                      | Current C            |                                                                                                    |
| 7                      | Current G            |                                                                                                    |
| 8                      | Current N            |                                                                                                    |
| 9                      | Avg. Current         |                                                                                                    |
| 10                     | COM Board Status     | Bit 0 Breaker Position: 0=open, 1=closedBit 1 CP Configuration Changed: 0=inactive, 1=activeBit 2 COMM Power-up Reset: 0=inactive, 1=activeBit 3 COMM Close breaker status: 0=inactive, 1=activeBit 4 COMM Phase Unbalance: 0=inactive, 1=activeBit 5 Current Unpbalance Pickup: 0=inactive, 1=activeBit 6 COMM Trip: 0=inactive, 1=activeBit 7 Trip Fail: 0=inactive, 1=activeBit 8 Min/Max since reset: 0=inactive, 1=activeBit 9 Remote Trip: 0=inactive, 1=activeBit 10 Voltage Unbalance Pickup: 0=inactive, 1=activeBit 11 Under Voltage Pickup: 0=inactive, 1=activeBit 12 Over Voltage Pickup: 0=inactive, 1=activeBit 13 Under Frequency Pickup: 0=inactive, 1=activeBit 14 Over Frequency Pickup: 0=inactive, 1=activeBit 15 Reverse Power Pickup: 0=inactive, 1=active |
| 11                     | Breaker Status       | Bit 0 Long-Time Pickup: 0=inactive, 1=activeBit 1 Current Unbalance Target: 0=inactive, 1=activeBit 2 Zone Interlock OUT: 0=inactive, 1=activeBit 3 Voltage Unbalance Target: 0=inactive, 1=activeBit 4 Ground Fault: 0=inactive, 1=activeBit 5 Short Circuit Target: 0=inactive, 1=activeBit 6 Long-time Overload Target: 0=inactive, 1=activeBit 7 Watchdog Traget: 0=inactive, 1=activeBit 8 Static Trip Reset: 0=Not Reset, 1=ResetBit 9 Local Trip: 0=inactive, 1=activeBit 10 Instantaneous bypass Trip: 0=inactive, 1=activeBit 12 Over Voltage Target: 0=inactive, 1=activeBit 13 Under Frequency Target: 0=inactive, 1=activeBit 14 Over Frequency Target: 0=inactive, 1=activeBit 15 Snort Severse Power Target: 0=inactive, 1=active                                   |

| 12,13 | Alarm Status     | Undefined by Siemens       |
|-------|------------------|----------------------------|
| 14    | Voltage A-N      |                            |
| 15    | Voltage B-N      |                            |
| 16    | Voltage C-N      |                            |
| 17    | Avg. Voltage L-N |                            |
| 18    | Voltage A-B      |                            |
| 19    | Voltage B-C      |                            |
| 20    | Voltage C-A      |                            |
| 21    | Avg. Voltage L-L |                            |
| 22    | KVA              |                            |
| 23    | KW               |                            |
| 24    | KW Demand        |                            |
| 25,26 | KW Hours         |                            |
| 27,28 | KW Hours Reverse |                            |
| 29    | KVAR             |                            |
| 30,31 | KVAR Hours       |                            |
| 32    | Power Factor     | POWERLOGIC standard format |
| 33    | Frequency        | Times 10                   |

#### Table 2-14 Static Trip III Minimum Values Register List

| Modbus/TCP<br>Register | Discription           | Notes                      |
|------------------------|-----------------------|----------------------------|
| 34                     | Min. Current A        |                            |
| 35                     | Min. Current B        |                            |
| 36                     | Min. Current C        |                            |
| 37                     | Min. Current G        |                            |
| 38                     | Min. Current N        |                            |
| 39                     | Min. Avg. Current     |                            |
| 40                     | Min. Voltage A-N      |                            |
| 41                     | Min. Voltage B-N      |                            |
| 42                     | Min. Voltage C-N      |                            |
| 43                     | Min. Avg. Voltage L-N |                            |
| 44                     | Min. Voltage A-B      |                            |
| 45                     | Min. Voltage B-C      |                            |
| 46                     | Min. Voltage C-A      |                            |
| 47                     | Min. Avg. Voltage L-L |                            |
| 48                     | Min. KVA Total        |                            |
| 49                     | Min. KW               |                            |
| 50                     | Min. KW Demand        |                            |
| 51                     | Min. KVAR             |                            |
| 52                     | Min. Power Factor     | POWERLOGIC standard format |
| 53                     | Min. Frequency        | Times 10                   |

| Modbus/TCP<br>Register | Discription           | Notes                      |
|------------------------|-----------------------|----------------------------|
| 54                     | Max. Current A        |                            |
| 55                     | Max. Current B        |                            |
| 56                     | Max. Current C        |                            |
| 57                     | Max. Current G        |                            |
| 58                     | Max. Current N        |                            |
| 59                     | Max. Avg. Current     |                            |
| 60                     | Max. Voltage A-N      |                            |
| 61                     | Max. Voltage B-N      |                            |
| 62                     | Max. Voltage C-N      |                            |
| 63                     | Max. Avg. Voltage L-N |                            |
| 64                     | Max. Voltage A-B      |                            |
| 65                     | Max. Voltage B-C      |                            |
| 66                     | Max. Voltage C-A      |                            |
| 67                     | Max. Avg. Voltage L-L |                            |
| 68                     | Max. KVA Total        |                            |
| 69                     | Max. KW               |                            |
| 70                     | Max. KW Demand        |                            |
| 71                     | Max. KVAR             |                            |
| 72                     | Max. Power Factor     | POWERLOGIC standard format |
| 73                     | Max. Frequency        | Times 10                   |

Table 2-15 Static Trip III Maximum Values Register List

## SB Energy-Comm

| Modbus/TCP<br>Register | Discription                        | Notes                      |
|------------------------|------------------------------------|----------------------------|
| 1                      | SEAbus Device Type                 | 6 = Satic Trip III/CPNX    |
| 2                      | SEAbus Slave Address               |                            |
| 3                      | Reset Min/Max, KWH                 |                            |
| 4                      | Current A                          |                            |
| 5                      | Current B                          |                            |
| 6                      | Current C                          |                            |
| 7                      | Avg. Current                       |                            |
| 8                      | Current G                          |                            |
| 9                      | Current N                          |                            |
| 10                     | Voltage A-N                        |                            |
| 11                     | Voltage B-N                        |                            |
| 12                     | Voltage C-N                        |                            |
| 13                     | Avg. Voltage L-N                   |                            |
| 14                     | Voltage A-B                        |                            |
| 15                     | Voltage B-C                        |                            |
| 16                     | Voltage C-A                        |                            |
| 17                     | Avg. Voltage L-L                   |                            |
| 18                     | Crest Factor A                     |                            |
| 19                     | Crest Factor B                     |                            |
| 20                     | Crest Factor C                     |                            |
| 21                     | Power Factor A                     | POWERLOGIC standard format |
| 22                     | Reserved                           |                            |
| 23                     | Power Factor B                     | POWERLOGIC standard format |
| 24                     | Reserved                           |                            |
| 25                     | Power Factor C                     | POWERLOGIC standard format |
| 26                     | Reserved                           |                            |
| 27                     | Frequency                          | times 10                   |
| 28                     | Demand Current                     |                            |
| 29,30                  | Demand W                           |                            |
| 31                     | Demand W Unit                      |                            |
| 32                     | Demand W Direction                 |                            |
| 33                     | Minutes Remaining in Demand Period |                            |
| 34                     | Seconds Remaining in Demand Period |                            |
| 35,36                  | W                                  |                            |
| 37                     | W Units                            |                            |
| 38                     | W Direction                        |                            |
| 39,40                  | VAR                                |                            |
| 41                     | VAR Units                          |                            |
| 42                     | VAR Direction                      |                            |

#### Table 2-16 SB Energy-Comm Register List

| Modbus/TCP<br>Register | Discription                            | Notes                                                                                                    |
|------------------------|----------------------------------------|----------------------------------------------------------------------------------------------------|
| 43,44                  | VA                                     |                                                                                                    |
| 44                     | VA Units                               |                                                                                                    |
| 46,47                  | Forward Watt Hours                     |                                                                                                    |
| 48                     | Forward Watt Hours Unit                |                                                                                                    |
| 49,50                  | Revers Watt Hours                      |                                                                                                    |
| 51                     | Reverse Watt Hours Unit                |                                                                                                    |
| 52,53                  | Forward VAR Hours                      |                                                                                                    |
| 54                     | Forward VAR Units                      |                                                                                                    |
| 55,56                  | Reverse VAR Hours                      |                                                                                                    |
| 57                     | Reverse VAR Units                      |                                                                                                    |
| 58                     | Current Balance A                      |                                                                                                    |
| 59                     | Current Balance B                      |                                                                                                    |
| 60                     | Current Balance C                      |                                                                                                    |
| 61                     | Voltage Balance A                      |                                                                                                    |
| 62                     | Voltage Balance B                      |                                                                                                    |
| 63                     | Voltage Balance C                      |                                                                                                    |
| 117                    | Breaker Position                       | 0=Open, 1=Closed                                                                                                    |
| 118                    | Alarm Function Status                  | Bit 0 Over Current Alarm<br>Bit 1 Ground Over Current Alarm<br>Bit 2 Over Amp Demand Alarm<br>Bit 3 Over KW Alarm<br>Bit 4 Over KW Demand Alarm<br>Bit 5 Over KVA Alarm<br>Bit 6 Over KVAR Alarm<br>Bit 7 Over PF Leading Alarm<br>Bit 8 Over PF Lagging Alarm<br>Bit 9 Harmonic Distortion Alarm |
| 119                    | Protective Relay Function Alarm Status | Bit 0 Neutral Overcurrent Alarm<br>Bit 1 Current Unbalance Alarm<br>Bit 2 Undervoltage Alarm<br>Bit 3 Voltage Unbalance Alarm<br>Bit 4 Overvoltage Alarm<br>Bit 5 Reverse Power Alarm<br>Bit 6 Over Frequency Alarm<br>Bit 7 Under Freaquency Alarm                                               |
| 120                    | System Error Flags                     | 0 = No errors<br>1= EEPROM write error<br>2 = status update error<br>3 = clear Trip Log error<br>4 = new Trip Log entry error<br>5 = breaker test error<br>6 = trip error                                                                                                    |

Table 2-17 SB Energy-Comm Continued

| Modbus/TCP<br>Register | Discription               | Notes    |
|------------------------|---------------------------|----------|
| 64                     | Max. Crest Factor A       |          |
| 65                     | Max. Crest Factor B       |          |
| 66                     | Max. Crest Factor C       |          |
| 67                     | Max. Voltage A-N          |          |
| 68                     | Max. Voltage B-N          |          |
| 69                     | Max. Voltage C-N          |          |
| 70                     | Max. Avg. Voltage L-N     |          |
| 71                     | Max. Voltage A-B          |          |
| 72                     | Max. Voltage B-C          |          |
| 73                     | Max. Voltage C-A          |          |
| 74                     | Max. Avg. Voltage L-L     |          |
| 75                     | Max. Frequency            | times 10 |
| 76                     | Max. Current A            |          |
| 77                     | Max. Current B            |          |
| 78                     | Max. Current C            |          |
| 79                     | Max. Avg. Current         |          |
| 80                     | Max. Current N            |          |
| 81                     | Max. Current G            |          |
| 82,83                  | Max. Forward Watts        |          |
| 84,85                  | Max. Reverse Watts        |          |
| 86,87                  | Max. Forward VAR          |          |
| 88,89                  | Max. Reverse VAR          |          |
| 90,91                  | Max. Apparent Power       |          |
| 92,93                  | Max. Forward Demand Watts |          |
| 94,95                  | Max. Reverse Damand Watts |          |
| 96                     | Max. Demand Current       |          |

Table 2-18 SB Energy-Comm Maximum Values Register List

| Modbus/TCP<br>Register | Discription                    | Notes    |
|------------------------|--------------------------------|----------|
| 97                     | Min. Crest Factor A            |          |
| 98                     | Min. Crest Factor B            |          |
| 99                     | Min. Crest Factor C            |          |
| 100                    | Min. Voltage A-N               |          |
| 101                    | Min. Voltage B-N               |          |
| 102                    | Min. Voltage C-N               |          |
| 103                    | Min. Avg. Voltage L-N          |          |
| 104                    | Min. Voltage A-B               |          |
| 105                    | Min. Voltage B-C               |          |
| 106                    | Min. Voltage C-A               |          |
| 107                    | Min. Avg. Voltage L-L          |          |
| 108                    | Min. Frequency                 | times 10 |
| 109                    | Min. Leading Power Factor A    |          |
| 110                    | Min. Leading Power Factor B    |          |
| 111                    | Min. Leading Power Factor C    |          |
| 112                    | Min. Avg. Leading Power Factor |          |
| 113                    | Min. Lagging Power Factor A    |          |
| 114                    | Min. Lagging Power Factor B    |          |
| 115                    | Min. Lagging Power Factor C    |          |
| 116                    | Min. Avg .Lagging Power Factor |          |

 Table 2-19
 SB Energy-Comm Minimum Values Register List

# Web Server

3

### Main Page

The Main page displays a summary of the configured SEAbus devices. The table will display the Modbus/TCP Destination Index, Device Type, SEAbus network address, and Device Status. If a device is not responding to queries from the QUCM then the Status table entry will have a gray background and display the text "Offline". If the device is responding to queries then the cell will display "Online". The Online message is a hypertext link that will display the "Actual" data for that device.

Figure 3-1 shows an example page with Port 2 set for SEAbus Slave mode with a 4300 Power Meter online. Devices 2 through 7 are presently configured as "Out of Service".

At the bottom of the Main page are links to Niobrara's WWW site, Statistics on this QUCM, and a page for configuring this QUCM.

| Port                                                              | Port 1:<br>2 in PNIM                   | D's SEAbus <sup>TM</sup><br>7 Devices Configured (100 mars<br>n SEAbus <sup>TM</sup> Master mode at 197<br>Modbus RTU mode at 9600 bas | Serve            | T<br>WEN.      |
|-------------------------------------------------------------------|----------------------------------------|----------------------------------------------------------------------------------------------------|------------------|----------------|
| Destination<br>Index                                              | QUCM<br>Port                           | Device<br>Type                                                                                                    | Slave<br>Address | Status         |
| 1                                                                 | Port 1                                 | 4300™ Power Meter                                                                                                    | 1                | Oslac          |
| 2                                                                 | Port 1                                 | 4700TM Power Meter                                                                                                    | 2                | Offine         |
| 3                                                                 | Port 1                                 | ISOSTM                                                                                                    | 3                | Offine         |
| 4                                                                 | Port 1                                 | SAMMSTM                                                                                                    | 19               | Out of Service |
| 5                                                                 | Port 1                                 | SCORTM                                                                                                    | 12               | Offine         |
| 6                                                                 | Port 1                                 | Static Trip III/CPNXTM                                                                                                    | 6                | Offine         |
| 7                                                                 | Port 1                                 | SB Energy-Comm Breaker <sup>EM</sup>                                                                                                   | 7                | Offine         |
| AD's QUCM<br>on's User Manu<br>on may be dowl<br>ourstion<br>that | Quantum U<br>al may be d<br>caded from | niversal Communication Module<br>owloaded from this link: <u>NR&amp;D</u><br>this link: <u>NR&amp;D</u>                                |                  |                |

Figure 3-1 Main Web Page

## **Actual Data Page**

Following one of the "Online" links will display a table of the metered data for the particular SEAbus device. Figure 3-2 shows a table for a 4300 Power Meter.

| NR&D's SEAbus  Server - I | Netscape<br>Help                               |                                     |                                            |                    |  |
|---------------------------|------------------------------------------------|-------------------------------------|--------------------------------------------|--------------------|--|
| Back Forward Reloa        | d Home Search Netscape                         | Print                               | Security Stop                              |                    |  |
| 📲 Bookmarks 🔬 Locati      | ion: http://qucm3.niobrara.com/1/              |                                     |                                            |                    |  |
|                           | NR&D's SEA<br>Modbus/TCP I<br>Device Type = 43 | Abus<br>ndex I<br>300 <sup>TM</sup> | s <sup>TM</sup> Ser<br>Number =<br>Power M | ver<br>= 1<br>eter |  |
|                           | Variable                                       | Min.                                | Value                                      | Max.               |  |
|                           | Voltage A-B (V)                                | *                                   | 120                                        | *                  |  |
|                           | Voltage B-C (V)                                | *                                   | 120                                        | *                  |  |
|                           | Voltage C-A (V)                                | *                                   | 120                                        | *                  |  |
|                           | Voltage L-L Avg. (V)                           | *                                   | 120                                        | *                  |  |
|                           | Voltage A-N (V)                                | *                                   | 208                                        | *                  |  |
|                           | Voltage B-N (V)                                | *                                   | 208                                        | *                  |  |
|                           | Voltage C-N (V)                                | *                                   | 208                                        | *                  |  |
|                           | Voltage L-N Avg. (V)                           | *                                   | 208                                        | *                  |  |
|                           | Current Phase A (A)                            | *                                   | 306                                        | *                  |  |
|                           | Current Phase B (A)                            | *                                   | 312                                        | *                  |  |
|                           | Current Phase C (A)                            | *                                   | 303                                        | *                  |  |
|                           |                                                |                                     |                                            |                    |  |

Figure 3-2 Web Server Actual Data Page

## **Configure QUCM**

At the bottom of the Main page is a link to configure the QUCM. (See Figure ). The password may need to be entered before access to this page is granted. The default password is "master" and is case sensitive. The password may be altered from the "Configure Serial Port" page. Light 9 will come on while the password timer is active.

A link is provided for altering the password. The current password must be verified before the new password is edited. The new password must be entered twice for verification. If it has been longer than three minutes since a password protected setting has been altered then the user will be prompted to enter the password.

**NOTE:** This password protection is not very secure and is only intended to prevent accidental modification to the QUCM configuration. The user should implement

other more stringent protection such as firewalls and isolated networks to ensure the safety of the metered system.

**NOTE:** Once a password has been accepted by the QUCM, any connection is allowed to modify settings until the timer expires; not just the user who entered the password.

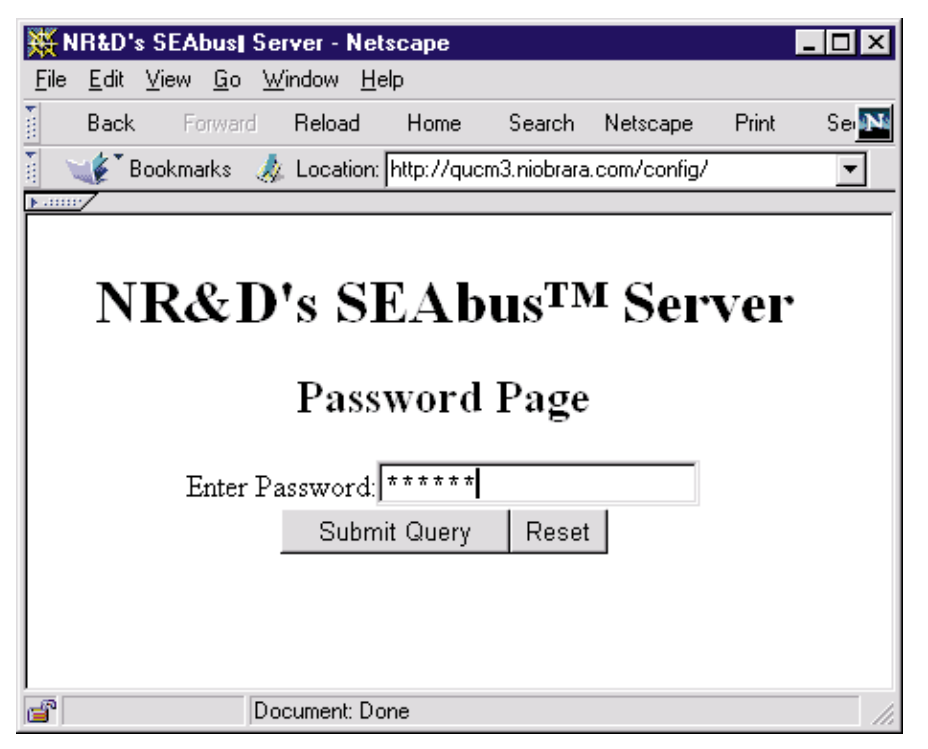

#### Figure 3-3 Enter Password Page

After entering a successful passoword a screen like Figure is displayed. Each SEAbus device configured is shown with a link to edit the device paramters or remove the device. Links below are given to add a new device, alter the serial port configuration, change the password, and save the configuration to FLASH.

| 24           | NR&D's SEAbus                          | Server - N                                | etscape                                                                                                    |                                                        |                                  | _ [                                      | ΙX           |
|--------------|----------------------------------------|-------------------------------------------|----------------------------------------------------------------------------------------------------|--------------------------------------------------------|----------------------------------|------------------------------------------|--------------|
| <u>F</u> ile | e <u>E</u> dit <u>V</u> iew <u>G</u> i | o <u>W</u> indow <u>H</u>                 | <u>H</u> elp                                                                                                    |                                                        |                                  |                                          |              |
| Ť.           | Back Forw                              | ard Reload                                | Home Search                                                                                                    | Netscape P                                             | Print S                          | Security S                               | toj <b>N</b> |
| Te           | 🈻 🕻 Bookmarks                          | 🙏 Location                                | n: http://gucm3.niobrara.c                                                                                                    | :om/config/                                            |                                  |                                          | •            |
|              | <u>/</u>                               |                                           | -                                                                                                    |                                                        |                                  |                                          |              |
|              |                                        |                                           |                                                                                                    |                                                        |                                  |                                          | -            |
|              | NE                                     | 2&D'9                                     | s SEAbus                                                                                                    | TM Se                                                  | rve                              | r                                        |              |
|              |                                        |                                           | , SEADUS                                                                                                    |                                                        |                                  | •                                        |              |
|              |                                        | Co                                        | nfiguration                                                                                                    | Dogo                                                   |                                  |                                          |              |
|              |                                        |                                           | aniguration                                                                                                    | rage                                                   |                                  |                                          |              |
|              |                                        |                                           |                                                                                                    |                                                        |                                  |                                          |              |
|              |                                        | 3 De                                      | vices Configured (10                                                                                                    | 00 max)                                                |                                  |                                          |              |
|              |                                        | Port 1 in S                               | EAbus™ Master mo                                                                                                    | ode at 1920(                                           | D.                               |                                          |              |
|              | Port 2 in P                            | 'NIM/Modł                                 | ous RTU mode at 96                                                                                                    | 00 baud, pa                                            | rity = E'                        | VEN.                                     |              |
|              |                                        |                                           |                                                                                                    |                                                        |                                  |                                          |              |
|              | Destination                            | OUCM                                      | Device                                                                                                    | Slave                                                  |                                  |                                          |              |
|              | Destination<br>Index                   | QUCM<br>Port                              | Device<br>Type                                                                                                    | Slave<br>Address                                       | IV.                              | Iodify                                   |              |
|              | Destination<br>Index                   | QUCM<br>Port                              | Device<br>Type                                                                                                    | Slave<br>Address                                       | N                                | Iodify                                   |              |
|              | Destination<br>Index                   | QUCM<br>Port                              | Device<br>Type<br>4300 <sup>TM</sup> Power                                                                                                    | Slave<br>Address                                       | N.                               | Iodify                                   |              |
|              | Destination<br>Index<br>1              | QUCM<br>Port<br>Port 1                    | Device<br>Type<br>4300 <sup>IM</sup> Power<br>Meter                                                                                                    | Slave<br>Address<br>1                                  | N.<br><u>Edit</u>                | fodify<br><u>Remove</u>                  |              |
|              | Destination<br>Index<br>1              | QUCM<br>Port<br>Port 1                    | Device<br>Type<br>4300 <sup>IM</sup> Power<br>Meter                                                                                                    | Slave<br>Address<br>1                                  | N.<br><u>Edit</u>                | Iodify<br><u>Remove</u>                  |              |
|              | Destination<br>Index<br>1<br>2         | QUCM<br>Port<br>Port 1<br>Port 1          | Device<br>Type<br>4300 <sup>TM</sup> Power<br>Meter<br>4700 <sup>TM</sup> Power                                                                                                | Slave<br>Address<br>1<br>2                             | M<br><u>Edit</u><br>Edit         | Iodify<br><u>Remove</u><br>Remove        |              |
|              | Destination<br>Index<br>1<br>2         | QUCM<br>Port<br>Port 1<br>Port 1          | Device<br>Type         4300™ Power<br>Meter         4700™ Power<br>Meter                                                                                                    | Slave<br>Address<br>1<br>2                             | N.<br><u>Edit</u><br><u>Edit</u> | Iodify<br>Remove<br>Remove               |              |
|              | Destination<br>Index<br>1<br>2         | QUCM<br>Port<br>Port 1<br>Port 1          | Device<br>Type<br>4300™ Power<br>Meter<br>4700™ Power<br>Meter                                                                                                    | Slave<br>Address<br>1<br>2                             | M<br><u>Edit</u><br><u>Edit</u>  | Iodify<br><u>Remove</u><br><u>Remove</u> |              |
|              | Destination<br>Index<br>1<br>2         | QUCM<br>Port<br>Port 1<br>Port 1          | Device<br>Type         4300™ Power<br>Meter         4700™ Power<br>Meter         4700™ Power<br>Meter                                                                          | Slave<br>Address<br>1<br>2                             | M<br><u>Edit</u><br><u>Edit</u>  | Iodify<br><u>Remove</u><br><u>Remove</u> |              |
|              | Destination<br>Index<br>1<br>2         | QUCM       Port       Port 1       Port 1 | Device<br>Type<br>4300 <sup>TM</sup> Power<br>Meter<br>4700 <sup>TM</sup> Power<br>Meter<br><u>Add Device</u><br>Serial Port Configura                                         | Slave<br>Address<br>1<br>2                             | N.<br><u>Edit</u><br><u>Edit</u> | Iodify<br><u>Remove</u><br><u>Remove</u> | -            |
|              | Destination<br>Index<br>1<br>2         | Port 1 Port 1 Port 1                      | Device<br>Type<br>4300 <sup>TM</sup> Power<br>Meter<br>4700 <sup>TM</sup> Power<br>Meter<br><u>Add Device</u><br>Serial Port Configura<br><u>Change Passwor</u>                | Slave<br>Address<br>1<br>2                             | N.<br><u>Edit</u><br><u>Edit</u> | Iodify<br><u>Remove</u><br><u>Remove</u> |              |
|              | Destination<br>Index<br>1<br>2         | QUCM<br>Port<br>Port 1<br>Port 1          | Device<br>Type<br>4300™ Power<br>Meter<br>4700™ Power<br>Meter<br><u>Add Device</u><br>Serial Port Configura<br><u>Change Password</u><br>re Configuration in F                | Slave<br>Address<br>1<br>2<br>tion<br><u>4</u><br>LASH | N.<br><u>Edit</u><br><u>Edit</u> | Iodify<br><u>Remove</u><br><u>Remove</u> |              |
|              | Destination<br>Index<br>1<br>2         | QUCM<br>Port<br>Port 1<br>Port 1          | Device<br>Type<br>4300™ Power<br>Meter<br>4700™ Power<br>Meter<br><u>Add Device</u><br>Serial Port Configura<br><u>Change Password</u><br>re Configuration in F<br><u>Home</u> | Slave<br>Address<br>1<br>2<br>tion<br>d<br>LASH        | N.<br><u>Edit</u>                | Iodify<br><u>Remove</u><br><u>Remove</u> |              |

#### Figure 3-4 Configuration Page

#### Add Device

The Add Device link is used to add a new SEAbus device to the list. A screen like Figure is displayed. There is a pull-down menu item for the Modbus/TCP Destination Index. This menu will only display unused values.

There is a pull down field for the QUCM port number. Port 2 must be in SEAbus Master mode or the devices configured for Port 2 will not actually be polled.

There is a pull down field for the Device Type.

There is a text field for the SEAbus Slave Address. Addresses must be unique for a given device type. For example, it is not permitted to have two Model 4300 meters set to address 03, but it is allowed to set a Model 4300 to address 03 and a Model 4700 to address 03. Niobrara recommends setting each device to a unique address to avoid later confusion.

There is a check box for "In Service". Clearing this check box keeps the device in the QUCM's configuration but prohibits the QUCM from actually polling it. This may be desirable if a particular device is to be powered off for extended periods of time because the QUCM will not waste bandwidth trying to poll a device that is not present.

| 💥 NR&                                                                                                    | D's SEA         | bust S              | erver - Net               | scape                   |                                 |            |       | - 🗆 × |
|----------------------------------------------------------------------------------------------------|-----------------|---------------------|---------------------------|-------------------------|---------------------------------|------------|-------|-------|
| <u>F</u> ile <u>E</u> o                                                                                              | it <u>V</u> iew | <u>G</u> o <u>\</u> | <u>√</u> indow <u>H</u> e | lp                      |                                 |            |       |       |
| 🦉 Ba                                                                                                    | ek F            | orward              | Reload                    | Home                    | Search                          | Netscape   | Print | Se N  |
| i 💉                                                                                                    | Bookm           | arks 🤞              | Location:                 | http://quc              | m3.niobrara                     | .com/add/  |       | •     |
| <u> •/</u>                                                                                                    |                 |                     |                           |                         |                                 |            |       |       |
|                                                                                                    | NRd             | &D                  | 's SI<br>Devic            | E <b>Ab</b><br>e Ado    | <b>US<sup>TN</sup></b><br>i Pag | 1 Ser<br>e | ver   |       |
|                                                                                                    |                 | I                   | Destinati<br>QUCM P       | on Index<br>ort Num     | : 3 💌                           | ]<br>-     |       |       |
|                                                                                                    |                 | Dev                 | ice Type:                 | SCOR                    |                                 | -          |       |       |
|                                                                                                    |                 |                     | Slave A                   | Address:                | 13 💌                            |            |       |       |
|                                                                                                    |                 |                     | V                         | In Sera                 | rice                            |            |       |       |
|                                                                                                    |                 |                     | Submi                     | it Query                | Reset                           |            |       |       |
|                                                                                                    |                 |                     | <u>Canc</u>               | el Add I<br><u>Home</u> | <u>Device</u>                   |            |       |       |
| ,<br>The second second second second second second second second second second second second second second second se |                 | D                   | ocument: Do               | ne                      |                                 |            |       |       |

#### Figure 3-5 Add Device Page

#### **Serial Port Configuration**

The Serial Port Configuration page allows the altering of the baud rates of QUCM port 1 and 2, the Protocol of Port 2, and the Parity of Port 2.

Port 1 is fixed as an SEAbus Master. Its parity is fixed at NONE. Its baud rate may be set to 1200, 2400, 4800, 9600, or 19200. 9600 is recommended.

Port 2 may be set to SEAbus Master, SEAbus Slave or PNIM/Modbus RTU Master, PNIM Master, Modbus RTU Master, PLOGIC Master, or Modbus/RTU Slave. As an SEAbus Master or Slave its parity is fixed at NONE and its baud rates may be set to 1200, 2400, 4800, 9600, or 19200. As a PNIM/RTU/PLOGIC Master/Slave, its parity may be set to EVEN or NONE and its baud rate may be set to 1200, 2400, 4800, 9600, or 19200

When Port 2 is in PNIM/RTU, it accepts Modbus/TCP queries to Destination Idices 101 through 132 and passes the messages out to either PNIM or Modbus RTU slaves 1 through 32. The QUCM will automatically determine the proper protocol for the each of the possible 32 slaves.

| 💥 NR&D's SEAbus  Server - Netscape 📃 🗖                                | ×  |
|-----------------------------------------------------------------------|----|
| <u>File E</u> dit <u>V</u> iew <u>G</u> o <u>W</u> indow <u>H</u> elp |    |
| Back Forward Reload Home Search Netscape Print Se                     | J. |
| 🚪 🦋 Bookmarks 🎄 Location: http://qucm3.niobrara.com/port/ 📃 💌         |    |
|                                                                       |    |
|                                                                       |    |
| NR&D's SEAbus™ Server                                                 |    |
|                                                                       |    |
| Serial Port Configuration                                             |    |
|                                                                       |    |
| Port 1 Mode: SEAbus™ Master 💌                                         |    |
| Port 1 Baud Rate: 19200 💌                                             |    |
| Port 2 Mode: PNIM/Modbus RTU 💌                                        |    |
| Port 2 Baud Rate: 9600                                                |    |
| Port 2 Parity                                                         |    |
|                                                                       |    |
| Submit Query Reset                                                    |    |
|                                                                       |    |
| Cancel Port Configuration                                             |    |
|                                                                       |    |
| Home                                                                  |    |
|                                                                       |    |
| Document: Done                                                        |    |

Figure 3-6 Serial Port Page

#### Save Settings to FLASH

After completion of the configuration, be sure to save the settings to flash. Otherwise the modifications will be lost on the next power cycle of the QUCM. Once the settings are saved to flash, the QUCM's configuration, including its IP settings, will be safe indefinately.

### **Statistics Page**

At the bottom of the Main page is a link to some statistical information about this QUCM. (See Figure 3-7)

| Back For        | ward Reload Home Search Netscape                | Print Security Stop     |  |
|-----------------|-------------------------------------------------|-------------------------|--|
| 🀠 Bookmark<br>🗸 | (s A Location: http://qucm3.niobrara.com/stats/ |                         |  |
|                 | NR&D's SEAbu<br>Statistics E                    | IS <sup>TM</sup> Server |  |
|                 | Item                                            | Value                   |  |
|                 | IP Address                                      | 206.223.51.163          |  |
|                 | Subnet Mask                                     | 255.255.255.0           |  |
|                 | Default Gateway Address                         | 206.223.51.1            |  |
|                 | Module MAC Address                              | 00-20-BD-06-1A-8F       |  |
|                 | Module Serial Number                            | 400015                  |  |
|                 | Boot Firmware Revision                          | QUCM BOOT 19NOV98       |  |
|                 | Downloaded Firmware Revision                    | QUCMTCP 07FEB2000       |  |
|                 | Application 1 Revision                          | 06Apr2000               |  |
|                 | Application 2 Revision                          | 06Apr2000               |  |
|                 | Modbus/TCP Connections Active                   | 2                       |  |
|                 | Modbus/TCP Connections Since <u>Reset</u>       | 20                      |  |
|                 | Web Connections Since Reset                     | 304                     |  |

Figure 3-7 Statistics Web Page

# FTP Server

4

Application 2 contains an FTP server as well as the web server. The FTP server allows the storage and retrieval of the FLASH setup parameters used by Application 1 and 2 from any computer with an FTP client. The user flash areas are presented by the QUCM's FTP server as a single file called "flash.bin". The user may use "get" to retrieve this file from the QUCM and "put" or "send" to copy this file to the QUCM. At this time, the login name is not required and the password is the same as the Web server password (defaults to "master"). When the file is copied to the QUCM (using put or send), the QUCM is rebooted after the FTP session is "quit" to allow the module to restart and load the new settings from FLASH.

#### Example Login, DIR, and "get"

```
>ftp 206.223.51.163
Connected to 206.223.51.163.
220 QUCM FTP Service (Version 07Jul2000)
User (206.223.51.163):(none)):
331 User okay; need password.
password:
230 User logged in; proceed.
ftp> dir
200 PORT Command Successful.
150 Opening ASCII mode data connection for /bin/ls.
flash.bin
226 PORT Command Successful.
11 bytes received in 0.01 seconds (1.10 Kbytes/sec)
ftp> get flash.bin
200 PORT Command Successful.
150 Opening ASCII mode data connection for flash.bin(16384 bytes).
226 Transfer complete.
16384 bytes received in 2.72 seconds (6.01 Kbytes/sec)
ftp> quit
221 Connection Closing. goodbye.
```

## 5 Examples

### **Example 1**

Figure 5-1 displays an example SEAbus network with a QUCM-SE with a pair of 4300 Power Meters connected to Port 1 through a DDC2I. The meters are configured for addresses 10 and 12. Meter #10 will be accesses by SMS using Modbus/TCP Index 1 while Meter 12 will be reached at Index 2.

Port 2 of the QUCM is configured for PNIM/RTU mode at 9600 baud, EVEN parit.y A Niobrara DDC2I RS-232<>RS-485 converter is connected to the QUCM port through an MM0 cable. The DDC2I's RS-485 port has a network with a CM-2350 and a Modicon Momentum PLC connected. The CM is set to drop 1 in PNIM mode while the PLC speaks Modbus RTU at drop 2. The CM may be reached by Modbus/TCP Index 101 and the PLC by Index 102.

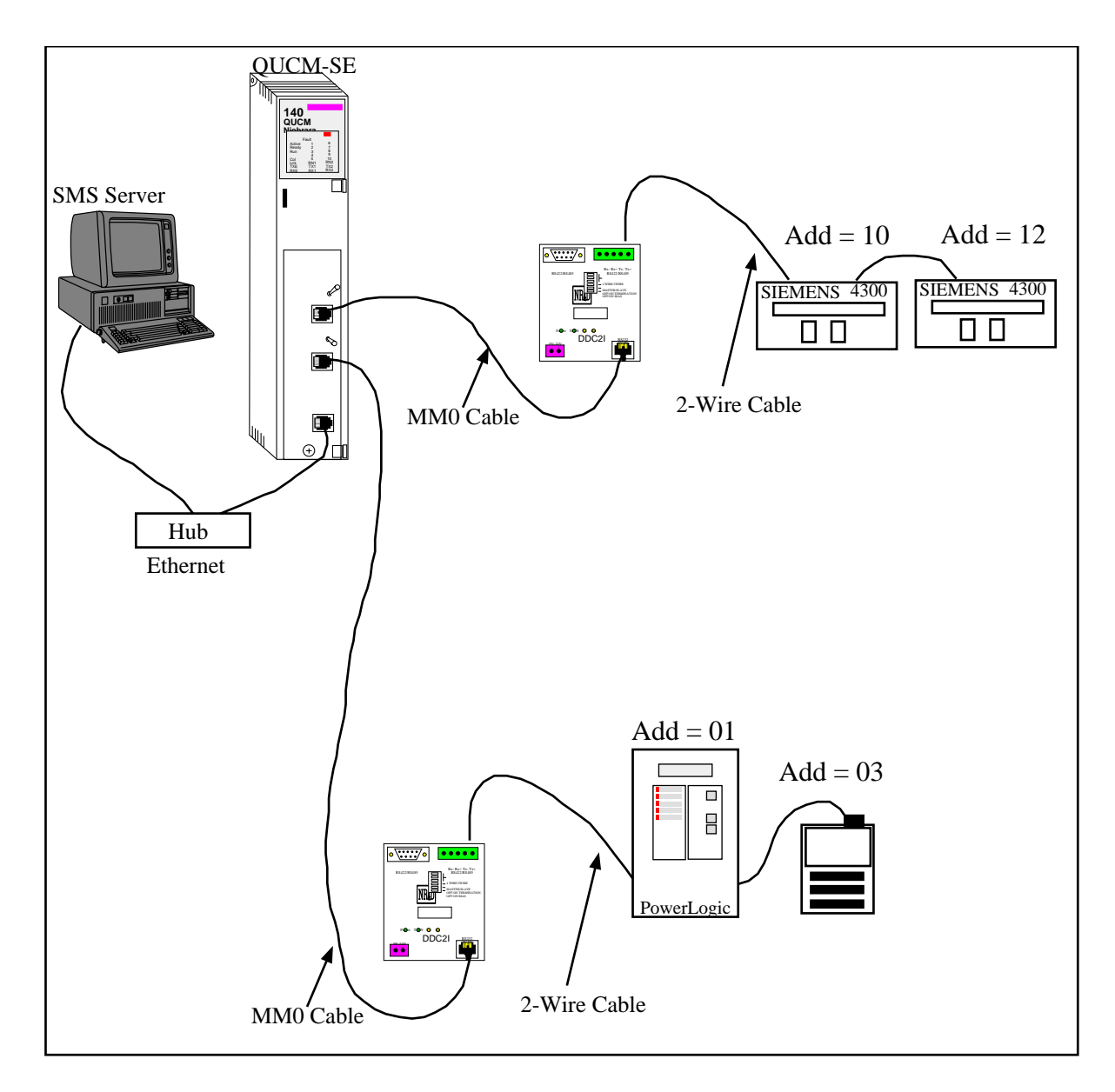

Figure 5-1 Network Example

| ЖN           | R&D                                           | 's SEAbus  Serve        | r - Netscape    |                            |                             |             |               | _ 🗆 × |
|--------------|-----------------------------------------------|-------------------------|-----------------|----------------------------|-----------------------------|-------------|---------------|-------|
| <u>F</u> ile | <u>E</u> dit                                  | _⊻iew <u>G</u> o _Winde | ow <u>H</u> elp |                            |                             |             |               |       |
|              | Back                                          | k Forward <b>Re</b>     | eload Hom       | e Search Netscape F        | Print Securi                | ty St       |               | N     |
| ā N          | 1                                             | Bookmarks 🏼 🎄 Lo        | cation: http:// | quem3.niobrara.com/config/ |                             |             |               | -     |
| •            | 7                                             |                         |                 |                            |                             |             |               |       |
|              |                                               |                         |                 |                            |                             |             |               |       |
|              |                                               | N                       | R&D             | 's SEAbus <sup>T</sup>     | <sup>м</sup> Ser            | ver         |               |       |
|              |                                               |                         |                 |                            |                             |             |               |       |
|              |                                               |                         | C               | onfiguration P             | age                         |             |               |       |
|              |                                               |                         |                 | 6                          | 8                           |             |               |       |
|              |                                               |                         |                 |                            |                             |             |               |       |
|              |                                               |                         | 2.<br>D 1. in   | Devices Configured (100    | max)                        |             |               |       |
|              |                                               | Port 2 in               |                 | dbus RTU mode at 9600      | e at 19200.<br>Ibaud parits | r = EVF     | EN            |       |
|              |                                               | <b>T</b>                | OTODA           | <b>.</b>                   | (1)                         |             |               |       |
|              |                                               | Destination             | QUCM            | Device                     | Advose                      | N           | Iodify        |       |
|              |                                               | Index                   | 1010            | Tybe                       | Autress                     |             |               |       |
|              |                                               | 1                       | Port 1          | 4300™ Power Meter          | 10                          | <u>Edit</u> | <u>Remove</u> |       |
|              |                                               | 2                       | Port 1          | 4300™ Power Meter          | 12                          | Edit        | <u>Remove</u> |       |
|              |                                               |                         |                 |                            |                             |             |               |       |
|              | Add Device                                    |                         |                 |                            |                             |             |               |       |
|              | Serial Port Configuration<br>Change Deservord |                         |                 |                            |                             |             |               |       |
|              | Store Configuration in FLASH                  |                         |                 |                            |                             |             |               |       |
|              | Home                                          |                         |                 |                            |                             |             |               |       |
|              |                                               |                         |                 |                            |                             |             |               |       |
|              |                                               |                         |                 |                            |                             |             |               |       |
| i i i        | Document: Done                                |                         |                 |                            |                             |             |               |       |

Figure 5-2 Example 1 Configuration Screen

# Troubleshooting

6

## **Module Lights**

The QUCM-SE has several lights that indicate the status of the module. Table 6-1 shows the meanings of these lights.

| Light  | Meaning                                                                                                    |
|--------|----------------------------------------------------------------------------------------------------|
| Fault  | The module has a catastrophic fault Call the factory.                                                          |
| Active | This light will be on if the module is in a traffic-copped slot in a Quantum PLC system and the PLC is in RUN. |
| Ready  | This light should always be on (as long as it isn't in firmware load).                                         |
| Run    | This light will be on if the module is in a traffic-copped slot in a Quantum PLC system and the PLC is in RUN. |
| Col    | Comes on when an Ethernet collision occurs.                                                                    |
| Lnk    | Is on when LINK is established on the 10BaseT port.                                                            |
| TXE    | Comes on when the module is transmitting on the Ethernet port.                                                 |
| RXE    | Comes on when the module is receiving on the Ethernet port.                                                    |
| RN1    | This light should be on to indicate app1 is running.                                                           |
| TX1    | Comes on when the module is transmitting on serial port 1.                                                     |
| RX2    | Comes on when the module is receiving on serial port 1.                                                        |
| RN2    | This light should not come on since there is no app2 loaded.                                                   |
| TX1    | Comes on when the module is transmitting on serial port 1.                                                     |
| RX2    | Comes on when the module is receiving on serial port 1.                                                        |

Table 6-1Module Lights

## **User Lights**

The QUCM-SE has 10 application driven lights numbered 1-10. The meaning of these lights while the APP1 program is running is shown in Table 6-2.

| Light | Meaning                                                    |  |  |  |  |  |
|-------|------------------------------------------------------------|--|--|--|--|--|
| 1     | SEAbus network not configured if rapidly blinking (5/sec). |  |  |  |  |  |
| 2     | Modbus/TCP session open on thread 2.                       |  |  |  |  |  |
| 3     | Modbus/TCP session open on thread 3                        |  |  |  |  |  |
| 4     | Modbus/TCP session open on thread 4                        |  |  |  |  |  |
| 5     | Modbus/TCP session open on thread 5                        |  |  |  |  |  |
| 6     | Modbus/TCP session open on thread 6                        |  |  |  |  |  |
| 7     | TELNET Server Running when ON                              |  |  |  |  |  |
| 8     | Good SEAbus message received when toggled.                 |  |  |  |  |  |
| 9     | Timeout on SEAbus message when ON.                         |  |  |  |  |  |
| 10    | WEB server connection active when ON.                      |  |  |  |  |  |

Table 6-2 User Light Definitions